การตั้งค่าการใช้งาน Facebook ให้เหมาะสมที่สุด

การเข้าสู่การตั้งค่าของ facebook คลิกที่ปุ่มกด หมายเลข 1 แล้วเลือกเมนู การตั้งค่า ดังรูปที่ 1

|             | หน้าน                      | เล้ก 😃 🖪 🙆                               | 0 |
|-------------|----------------------------|------------------------------------------|---|
| เงินในบัญชี | î วันนี้เป็น               | พจของคุณ                                 | 1 |
| ร์ 1 ครั้   |                            | ดูเพิ่มเติม                              |   |
| ge v        |                            | สร้างเพจ<br>จัดการเพจ                    |   |
|             |                            | สร้างกลุ่ม<br>กลุ่มใหม่                  | 6 |
| ถูกใจเพจ    |                            | สร้างโฆษณา<br>การโฆษณาบน Facebool        | ¢ |
| ∋d          |                            | บันทึกกิจกรรม<br>การกำหนดลักษณะฟิดข่าว   |   |
|             |                            | การตั้งค่า                               |   |
| <u>e</u>    | ภาษาไทย                    | ออกจากระบบ                               |   |
|             | Español                    | ความช่วยเหลือ                            |   |
|             | ความเป็นส่ว<br>ตัวเลือกโฆษ | กล่องข้อความการสนับสนุ<br>, รายุงานปัญหา | u |
|             | Facebook © 2               | 2016                                     |   |

รูปที่ 1 ตัวอย่างแสดงการเข้าสู่การตั้งค่า

## การตั้งค่าการใช้งาน facebook ให้เหมาะสมและเพื่อความปลอดภัยในการเล่น มีรายละเอียด ดังนี้

1.การตั้งรหัสผ่าน ไม่ควรตั้ง วันเดือนปีเกิด หมายเลขโทรศัพท์ เป็นต้น จะทำให้ง่ายต่อการคาดเดา ควรจะตั้งรหัสที่มีการผสมระหว่างตัวอักษร และ ตัวเลข และมีการเปลี่ยนรหัสผ่านอยู่เป็น ประจำ เมื่อเข้าสู่การตั้งค่าแล้ว เลือกหัวข้อ ทั่วไป และที่ รหัสผ่าน ให้เลือก แก้ไข จะเข้าสู่การตั้งก่ารหัสผ่าน ดังรูปที่ 2

| ๑° ทั่วไป<br>                                                                                                    | การตั้งค่าบัญชีผู้ใช้ทั่วไป |                                        |        |  |  |
|----------------------------------------------------------------------------------------------------|-----------------------------|----------------------------------------|--------|--|--|
|                                                                                                    | ชื่อ                        |                                        | ้แก้ไข |  |  |
| 📛 ความเป็นส่วนตัว<br>🗔 ไทม์ไลน์และการแท็ก                                                                                   | ชื่อผู้ใช้                  |                                        | แก้ไข  |  |  |
| การบล็อก<br>ภาษา                                                                                                    | ข้อมูลติดต่อ                |                                        | แก้ไข  |  |  |
| 🙆 การแจ้งเดือง                                                                                                    | รหัสผ่าน                    | อัพเดตล่าสุดเมื่อประมาณ 4 เดือนที่แล้ว | แก้ไข  |  |  |
| มือถือ                                                                                                    | เครือข่าย                   | ไม่มีเครือข่าย                         | แก้ไข  |  |  |
| 🔊 ผูดดตาม                                                                                                    | อุณหภูมิ                    | เซลเซียส                               | แก้ไข  |  |  |
| <ul> <li>ํ∎ แอพ     <li>๗ โฆษณา     <li>๗ การชำระเงิน</li> <li>๗ กล่องข้อความการสนับ</li> <li>๗ วิดีโอ</li> </li></li></ul> | ดาวน์โหลดสำเนาข้อ           | มมูล Facebook ของคุณ                   |        |  |  |

2.การตั้งก่าความเป็นส่วนตัวให้เหมาะสม ข้อมูลที่เป็นส่วนตัวไม่ควรเปิด สาธารณะ ควรจะแบ่งปันเฉพาะคนที่เป็นเพื่อนของเราเท่านั้น ที่สามารถเห็นข้อมูลส่วนตัวของเราได้ ซึ่งในบทความนี้ จะแนะนำให้ทราบถึงการตั้งก่าความเป็นส่วนตัวของผุ้ใช้งาน facebook ให้เหมาะสมในการใช้งานมากที่สุด เมื่อเข้าสู่ตั้งก่าแล้ว ให้เลือกหัวข้อ ความเป็นส่วนตัว ดังไฟล์ภาพ รายละเอียดการตั้ง ก่านั้น จะกล่าวในข้อถัดไป

| 📁 ความปลอดภัย                                                              |                                                |                                                                                       | 8                |
|----------------------------------------------------------------------------|------------------------------------------------|---------------------------------------------------------------------------------------|------------------|
| 🚇 ความเป็นส่วนตัว                                                          | ใครบ้างที่สามารถเห็นเนื้อหา<br>ของฉันได้       | ใครบ้างที่สามารถเห็นโพสต์ในคราวต่อๆ ไปของ<br>คุณได้                                   | แก้ไข            |
| <ul> <li>ไทม์ไลน์และการแท็ก</li> <li>การบล็อก</li> <li>ภาษา</li> </ul>     |                                                | ตรวจสอบโพสต์ทั้งหมดของคุณและทุกสิ่งทีคุณ<br>ถูกแท็ก                                   | ใช้บันทึกกิจกรรม |
| 🚱 การแจ้งเดือน<br>🔳 มีออีอ                                                 |                                                | ต้องการจำกัดผู้เข้าชมสำหรับโพสต์ที่คุณแชร์กับ<br>เพื่อนของเพื่อนหรือสาธารณะใช่หรือไม่ | สำกัดโพสต์ในอดีต |
| ™ มอถอ<br>ฌิ ผู้ติดตาม                                                     | ใครบ้างที่สามารถติดต่อฉัน<br>ได้               | ใครที่สามารถส่งคำร้องขอเป็นเพื่อนกับคุณได้<br>บ้าง                                    | แก้ไข            |
| 🔝 แอพ<br>ӣ โฆษณา<br>🗔 การช่วระเงิน                                         | ใครที่สามารถ <mark>ค</mark> ้นหาฉันได้<br>บ้าง | ใครที่สามารถค้นหาคุณโดยใช้ที่อยู่อีเมลที่คุณ<br>ระบุได้บ้าง                           | แก้ไข            |
| <ul> <li>ทางบางองน</li> <li>กล่องข้อความการสนับ</li> <li>วิดีโอ</li> </ul> |                                                | ใครที่สามารถค้นหาคุณโดยใช้หมายเลข<br>โทรศัพท์ที่คุณระบุได้บ้าง                        | แก้ไข            |
|                                                                            |                                                | คุณต้องการให้โปรแกรมค้นหานอก Facebook<br>เชื่อมโยงกับโปรไฟล์ของคุณหรือไม่             | แก้ไข            |

รูปที่ 3 ตัวอย่างแสดงการเข้าสู่การตั้งก่ากวามเป็นส่วนตัว

## โดยรายละเอียดในส่วนของการตั้งค่าความเป็นส่วนตัว มีดังนี้ (ทั้งนี้การตั้งก่าดังกล่าวนั้นเป็นเพียงคำแนะนำ ขึ้นอยู่กับดุลยพินิจผู้ใช้งานในการเลือกการตั้งค่า facebook)

- 2.1 ใครบ้างที่สามารถเห็นเนื้อหาของฉันได้ ในส่วนนี้จะมีให้เลือกการตั้งก่ากวามเป็นส่วนตัว อยู่ 3 แบบ คือ
- **สาธารณะ** คือ หากท่านเลือก ไม่ว่าใครก็ตามใคร facebook สามารถเห็นข้อมูลของท่านได้ (ไม่แนะนำให้เลือก)
- *เพื่อน* คือ หากท่านเลือก เฉพาะเพื่อนใน facebook ของเราเท่านั้นที่สามารถมองเห็น โพสต์ของเราได้ (แนะนำให้เลือก)
- *เฉพาะฉัน* คือ เฉพาะท่านเท่านั้นที่เห็นโพสต์ดังกล่าว บุคคลอื่นไม่สามารถมองเห็นได้ทั้งสิ้น
- ตัวอย่างการตั้งค่าในหัวข้อนี้ คังไฟล์ภาพ ค้านล่าง

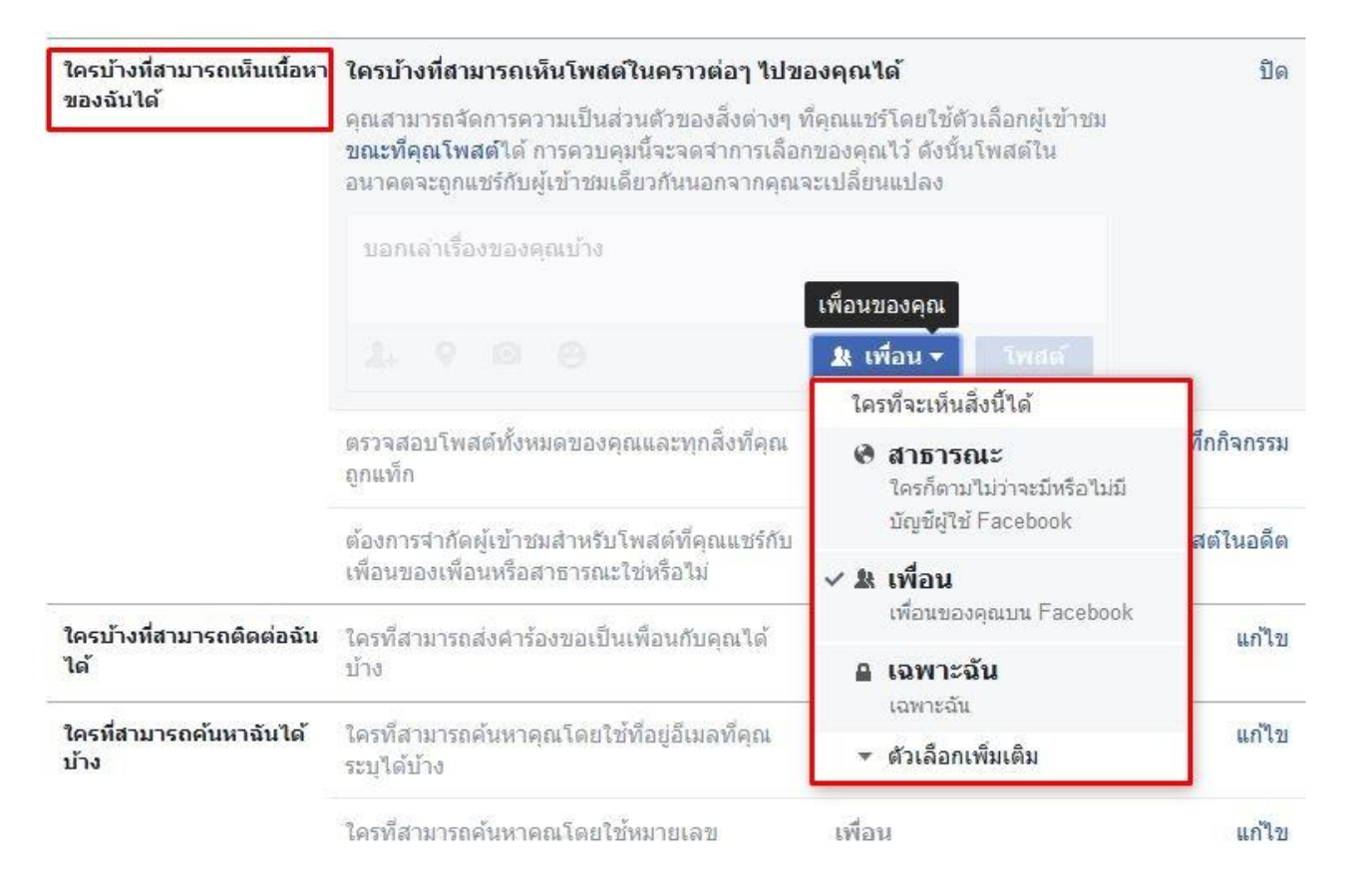

รูปที่ 4 ตัวอย่างแสดงการตั้งก่ากวามเป็นส่วนตัว

2.2 ใครบ้างที่สามารถติดต่อฉันได้ ที่จะสามารถส่งคำร้องขอเป็นเพื่อนในส่วนนี้จะมีให้เลือกการตั้งก่ากวามเป็นส่วนตัว อยู่ 2 แบบ คือ

- **ทุกคน** คือ ทุกคนที่เล่น facebook สามารถส่งคำร้องขอเป็นเพื่อนกับเราได้

- *เพื่อนของเพื่อน* คือ บุคคลอื่นที่มีเพื่อนร่วมกับเรา จะสามารถส่งคำร้องขอเป็นเพื่อนกับเราได้ (แนะนำให้เลือก)

ต้องการจำกัดผู้เข้าชมสำหรับโพสต์ที่คุณแชร์กับ เพื่อนของเพื่อนหรือสาธารณะใช่หรือไม่ สากัดโพสต์ในอดีต

| ใครบ้างที่สามารถติดต่อฉัน       | เพื่อนของเพื่อนของคุณ อเป็นเพื่อนกับคุณได้บ้าง |                      |                 | ปิด   |
|---------------------------------|------------------------------------------------|----------------------|-----------------|-------|
| ີເດ                             | 🏨 เพื่อนของเพื่อน 🗸                            | _                    |                 |       |
| ใครที่สามารถค้นหาฉันได้<br>บ้าง | <ul> <li>-</li></ul>                           | ช้ที่อยู่อีเมลที่คุณ | เพื่อนของเพื่อน | แก้ไข |

รูปที่ 5 ตัวอย่างแสดงการตั้งก่ากวามเป็นส่วนตัว

2.3 ใครบ้างที่สามารถค้นหาฉันได้บน facebook การตั้งค่า

2.3.1 ตั้งค่าบุคคลอื่นที่สามารถค้นหาโดยใช้อีเมลที่ท่านได้ทำการระบุไว้ใน facebook มี ให้เลือก 3 แบบ คือ

- *ทุกคน* คือ หากท่านเลือก ไม่ว่าใครก็ตามใคร facebook สามารถค้นหาข้อมูลโดยใช้อีเมลของท่านได้ (ไม่แนะนำให้เลือก)

- *เพื่อน* คือ หากท่านเลือก เฉพาะเพื่อนใน facebook ของเราเท่านั้นที่สามารถก้นหาโดยใช้อีเมล (แนะนำให้เลือก)

- *เพื่อนของเพื่อน* คือ บุคคลอื่นที่มีเพื่อนร่วมกับท่าน สามารถค้นหาท่านได้ (แนะนำให้เลือก)

ตัวอย่างการตั้งค่า ตามไฟล์ภาพแนบ

| ใครที่สามารถค้นหาฉันได้<br>บ้าง | <b>ใครที่สามารถค้นหาคุณโ</b><br>การตั้งค่านี้มีผลกับคนที่ยัง                                       | <b>ดยใช้ที่อยู่อีเมลที่คุ</b><br>เมสามารถเห็นที่อยู่อีเ | <b>ณระบุได้บ้าง</b><br>เมลของคุณได้ | ปิด   |
|---------------------------------|----------------------------------------------------------------------------------------------------|---------------------------------------------------------|-------------------------------------|-------|
|                                 | <ul> <li>฿ เพื่อนของเพื่อน ▼</li> <li>พุกคน</li> <li>✓ ฿ เพื่อนของเพื่อน</li> </ul>                | ช้หมายเลข                                               | เพื่อน                              | แก้ไข |
|                                 | <ul> <li>- มิ เพื่อน</li> <li>- ศุณฑองการเครียงแกรมคน</li> <li>เชื่อมโยงกับโปรไฟล์ของคุ</li> </ul> | ทานอก Facebook<br>ณหรือไม่                              | ไม่ไข่                              | แก้ไข |

รูปที่ 6 ตัวอย่างแสดงการตั้งก่ากวามเป็นส่วนตัว

2.3.2 ตั้งค่าบุคคลอื่นที่สามารถค้นหาโดยหมายเลขโทรศัพท์ที่ท่านได้ทำการระบุใน facebook มีให้เลือก 3 แบบ คือ
 - ทุกคน คือ หากท่านเลือก ไม่ว่าใครก็ตามใคร facebook สามารถค้นหาข้อมูลของท่านได้ (ไม่แนะนำให้เลือก)
 - เพื่อน คือ หากท่านเลือก เฉพาะเพื่อนใน facebook ของเราเท่านั้นที่สามารถค้นหาได้ (แนะนำให้เลือก)
 - เพื่อนของเพื่อน คือ บุคคลอื่นที่มีเพื่อนร่วมกับท่าน สามารถค้นหาท่านได้
 - เพื่อนของเพื่อน คือ บุคคลอื่นที่มีเพื่อนร่วมกับท่าน สามารถค้นหาท่านได้

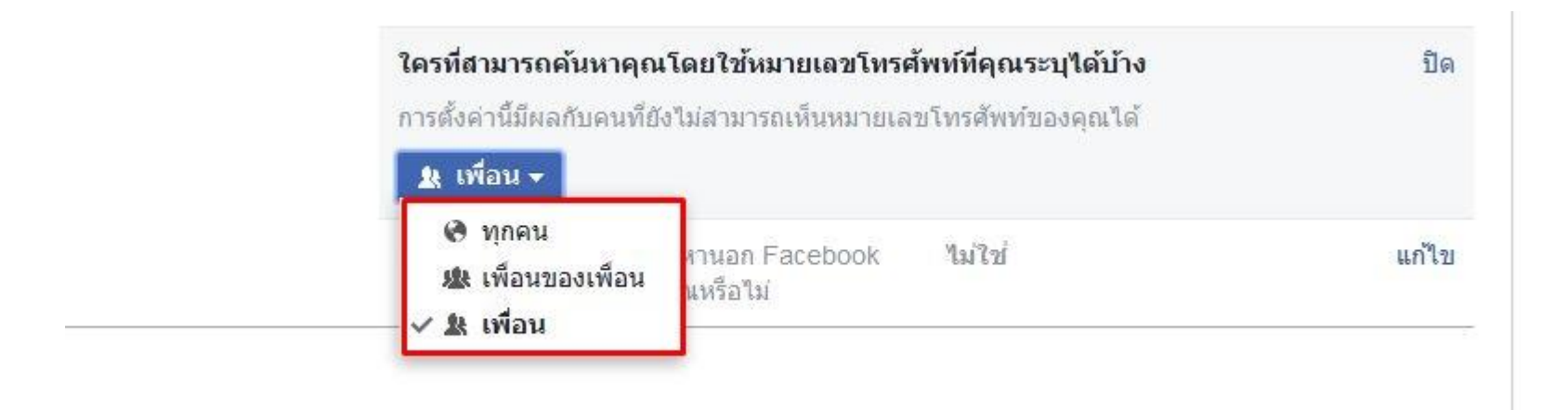

รูปที่ 7 ตัวอย่างแสดงการตั้งก่ากวามเป็นส่วนตัว

2.3.3 ตั้งค่าโปรแกรมค้นหานอก facebook เชื่อมโยงกับ facebookของท่าน

ในส่วนนี้หากท่านต้องการให้บุคคลอื่นสามารถค้นหาท่านแล้วมีการเชื่อมโยงมายัง facebook ของท่าน ต้องทำการ คลิกในสี่เหลี่ยมช่องว่าง ข้อแนะนำไม่ควรให้โปรแกรมค้นหา จากภายนอกเชื่อมโยงมายัง facebook ของท่าน

ตัวอย่างการตั้งก่า คังรูปที่ 8

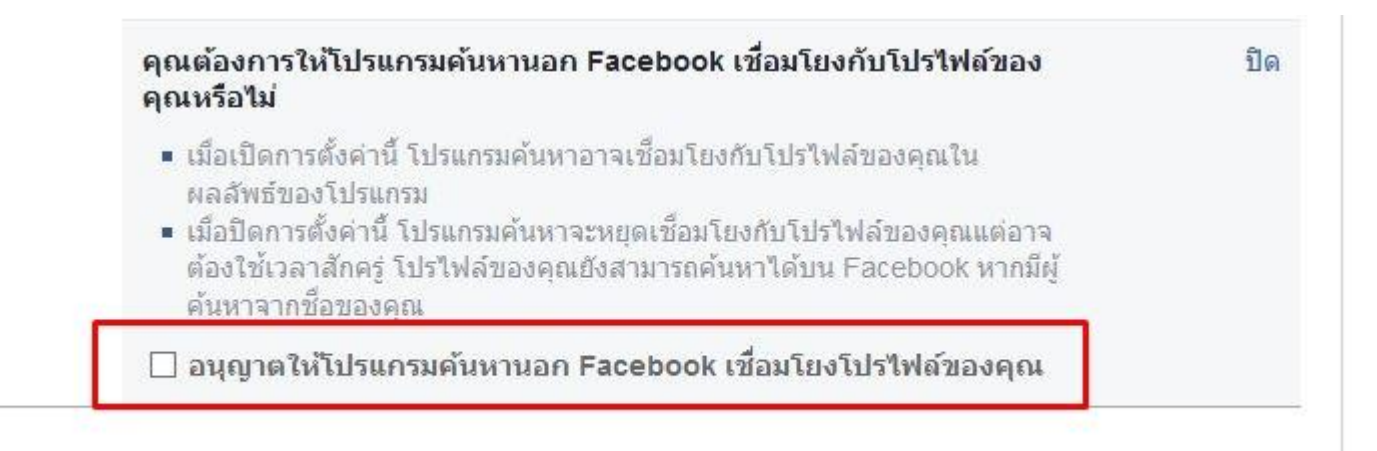

## รูปที่ 8 ตัวอย่างแสดงการตั้งก่ากวามเป็นส่วนตัว

## 3.การตั้งค่าความปลอดภัย

ในหัวข้อนี้จะพูดถึงการตั้งก่าการแจ้งเตือน เมื่อมีการใช้งานบัญชี facebook ของท่าน กรณีที่มีการเข้าถึงจากที่อื่น หรือ จากอุปกรณ์อื่น ซึ่งอาจจะเป็นไปได้ว่ามีผู้อื่นใช้งาน facebook ของเราอยู่

Facebook ก็จะมีการแจ้งเตือนมายังผู้ใช้งาน หากเราไม่ได้เป็นผู้ใช้งาน ณ เวลาดังกล่าว ต้องรีบแจ้ง facebook หรือ ทำการเปลี่ยนรหัสผ่านทันที *การเข้าไปตั้งค่าทำได้โดย เลือก ตั้งค่า / ความ* ปลอดภัย / เตือนการเข้าสู่ระบบ ดังรูปที่ 9

รูปที่ 9 ตัวอย่างแสดงการตั้งก่าเตือนการเข้าสู่ระบบ

และในส่วนนี้ ยังสามารถตรวจสอบได้ว่า facebook ของท่านนั้น ขณะนี้มีการใช้งานที่สถานที่ใดบ้าง หากตัวท่านเองไม่ได้เล่น ณ พื้นที่ดังกล่าวให้ คลิก หยุด เพื่อจบเซสชั่น ดังรูปที่ 10

รูปที่ 10 แสดงการตรวจสอบสถานที่ที่เข้าสู่ระบบในปัจจุบัน

ตรวจสอบการเข้า facebook ผ่านทางอุปกรณ์เหล่านี้ Browser หรือ Application หากไม่ใช่อุปกรณ์ของเราที่ได้ทำการเข้าสู่ระบบ ให้กด ลบออก ดังรูปที่ 11

| f] |
|----|
|    |

|          |     | 1000                                  |      |
|----------|-----|---------------------------------------|------|
| แข้วหลัด | 99  | 69                                    | AC - |
|          | 2.5 | 1 1 1 1 1 1 1 1 1 1 1 1 1 1 1 1 1 1 1 |      |

| 🤇 ความปลอดภัย                                                                     |                            |                                                                                                    |                                                                                          |                 |       |
|-----------------------------------------------------------------------------------|----------------------------|----------------------------------------------------------------------------------------------------|------------------------------------------------------------------------------------------|-----------------|-------|
| <ul> <li>ความเป็นส่วนตัว</li> <li>ใหม่ใลน์และการแท็ก</li> <li>การบล็อก</li> </ul> | เดือนการเข้าสู่ระบบ        | รับการเดือนเมื่อมีผู้ไดเข้าสู่ระบบบัญชี่ผู้ใช้ของคุณจากอุปกรณ์หรือบราวเซอร์ที่ใม่รู้จัก                      |                                                                                          |                 |       |
|                                                                                   | การอนุมัติการเข้าสู่ระบบ   | ใช้โทรศัพท์ของคุณเป็นการรักษาความปลอดภัยอีกระดับเพื่อป้องกันไม่ให้ผู้อื่นเข้าสู่ระบบ<br>บัญชีผู้ใช้ของคุณ    |                                                                                          |                 |       |
| รักาษา                                                                            | ด้วสร้างรหัส               | ใช้แอพ Facebook ของคุณเพื่อร้                                                                                | ับรหัสรักษาความปลอดภัย                                                                   | เมื่อคุณต้องการ | แก้ไข |
| <ul> <li>การแจ้งเตือน</li> <li>มือถือ</li> </ul>                                  | รหัสผ่านแอพ                | ใช้รหัสผ่านพิเศษเพื่อเข้าสู่ระบบแอพของคุณแทนการใช้รหัสผ่าน Facebook หรือรหัสการ<br>อนุมัติการเข้าสู่ระบบ     |                                                                                          |                 | แก้ไข |
| <ul> <li>ผู้ติดตาม</li> <li>แอพ</li> <li>โฆษณา</li> <li>การชำระเงิน</li> </ul>    | คีย์สาธารณะ                | จัดการคีย์ OpenPGP บนโปรไฟ<br>เข้ารหัสลับ                                                                    | จัดการคี่ย์ OpenPGP บนโปรไฟล์ Facebook ของคุณและเปิดใช้งานการแจ้งเดือนแบบ<br>เข้ารหัสลับ |                 |       |
|                                                                                   | ผู้ติดต่อที่ไว้ใจ          | เลือกเพื่อนที่คุณสามารถร้องขอให้ช่วยพาคุณกลับเข้าสู่บัญขี่ผู้ไข้ของคุณได้หากมีการปิดกั้น<br>ไม่ให้คุณเข้าถึง |                                                                                          |                 | แก้ไข |
| กลองขอความการสนบ<br>วิดีโอ                                                        | เบราว์เชอร์และแอพของ<br>คณ | คุณจะไม่ได้รับการแจ้งเตือนหรือด<br>ระบบจากอุปกรณ์เหล่านี้                                                    | ้องยืนยันด้วดนของคุณเมื่                                                                 | อคุณเข้าสู่     |       |
|                                                                                   |                            | อุปกรณ์นี้:                                                                                                  |                                                                                          |                 |       |
|                                                                                   |                            | Firefox บน Windows                                                                                           | 21 เมษายน 2016                                                                           | ลบออก           |       |
|                                                                                   |                            | อุปกรณ์อื่นๆ:                                                                                                |                                                                                          |                 |       |
|                                                                                   |                            | Chrome for iOS บน iOS                                                                                        | 18 เมษายน 2016                                                                           | ลบออก           |       |
|                                                                                   |                            | Chrome บน Windows                                                                                            | 17 เมษายน 2016                                                                           | ลบออก           |       |
|                                                                                   |                            | Angry Birds 2                                                                                                | 16 เมษายน 2016                                                                           | ลบออก           |       |
|                                                                                   |                            | Chrome บน Windows                                                                                            | 14 เมษายน 2016                                                                           | ลบออก           |       |
|                                                                                   |                            | iOS                                                                                                    | 28 กุมภาพันธ์ 2016                                                                       | ลบออก           |       |
|                                                                                   |                            | Facebook for iPad                                                                                            | 28 มีนาคม 2014                                                                           | ลบออก           |       |
|                                                                                   |                            | Facebook for iPad                                                                                            | 13 มีนาคม 2014                                                                           | ลบออก           |       |
|                                                                                   |                            | Facebook for iPad                                                                                            | 23 กุมภาพันธ์ 2014                                                                       | ลบออก           |       |
|                                                                                   |                            |                                                                                                    |                                                                                          |                 |       |

Q

รูปที่ 11 แสดง Browser และ Application ที่มีการเข้าสู่ระบบ

4. ไม่ควรตอบรับคำขอเป็นเพื่อน จากบัญชี facebook ที่ไม่รู้จัก และคนที่แอบอ้างใช้ชื่อ หรือ รูปภาพของผู้อื่น ในการเล่น facebook ควรตรวจสอบก่อนตอนรับคำขอให้แน่ชัด

5. ตรวจสอบ URL ของ facebook ก่อนเข้าระบบทุกครั้ง ว่าเป็นของ facebook จริงหรือไม่ โดยสังเกตที่ URL ต้องมี https นำหน้า www.facebook.com ดังรูปที่ 12

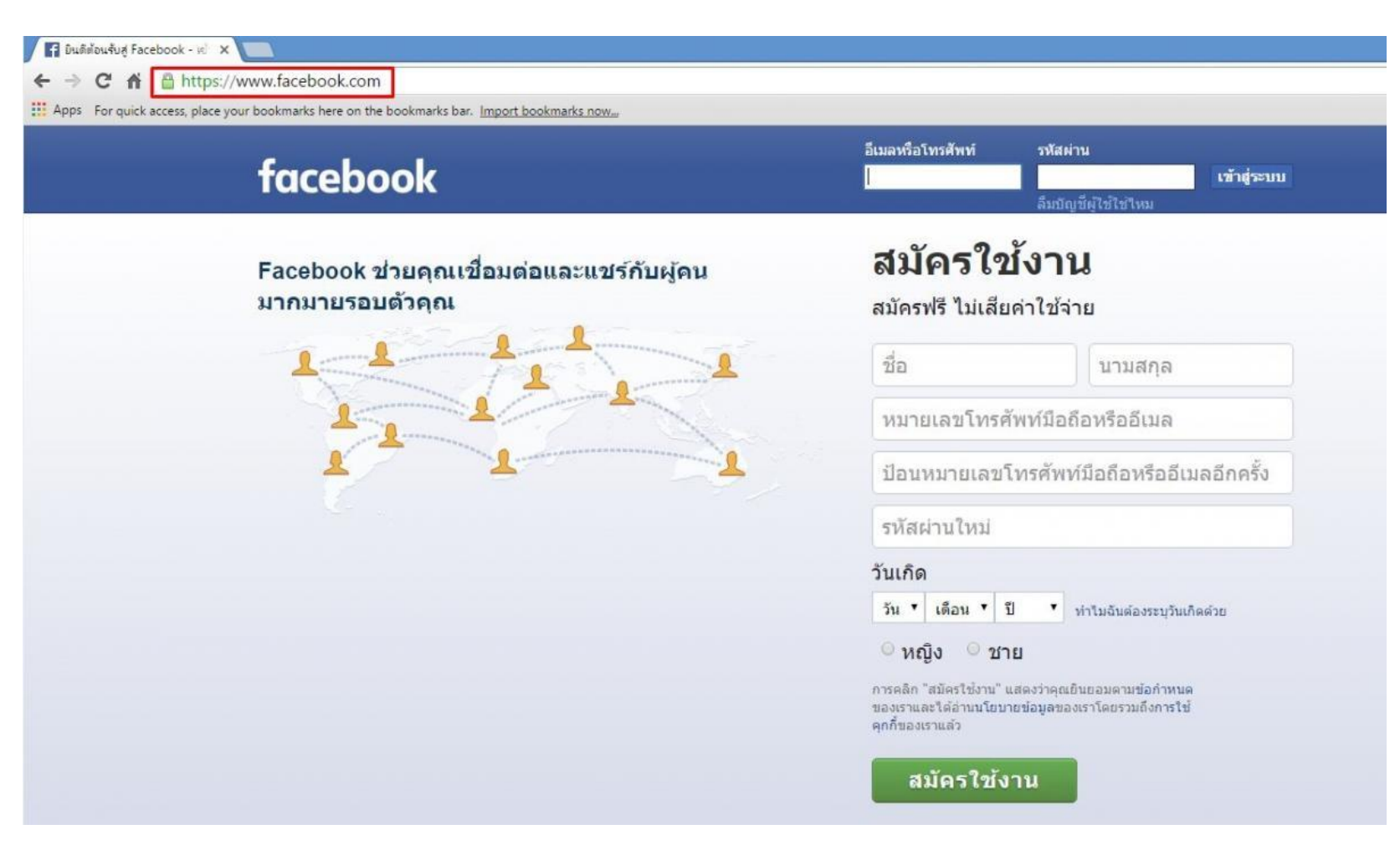

รูปที่ 12 แสคง Url facebook ที่ถูกต้อง